Log into iRIS (If your do not have your username and password please contact the CHRISTUS Health IRB at CHRISTUS.IRB@christushealth.org)

From your home page click on My Studies:

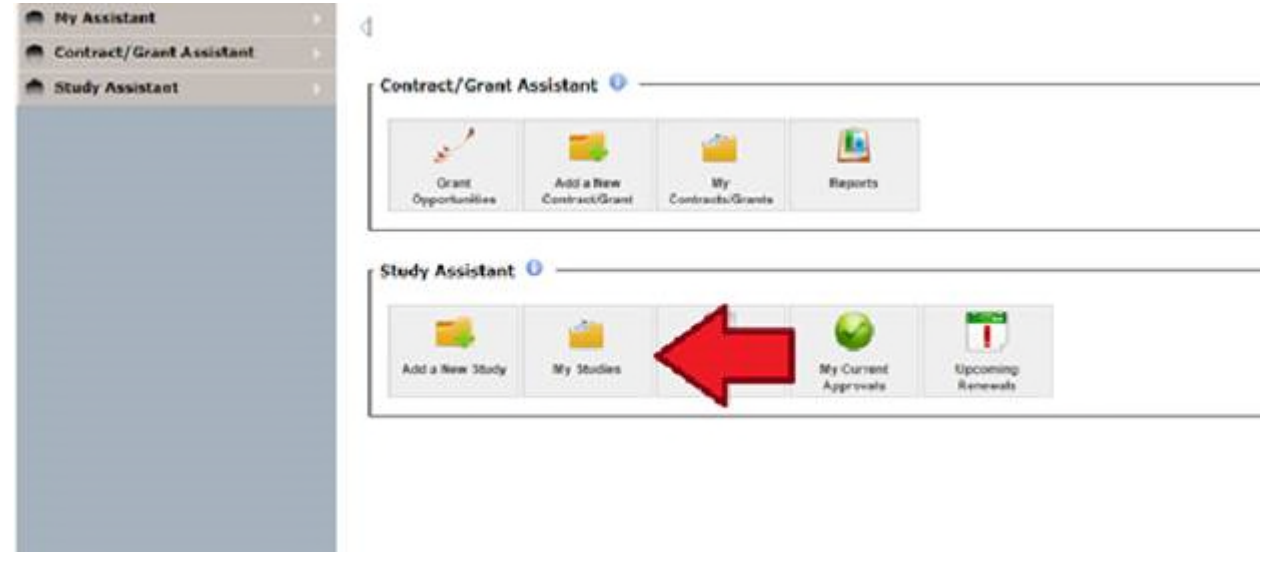

Find the study you would like to add a submission to. Then click open:

| My Studies                             |                 |                                                                   |                                                                                             |                                                   |
|----------------------------------------|-----------------|-------------------------------------------------------------------|---------------------------------------------------------------------------------------------|---------------------------------------------------|
| Copier my Studies by:<br>[185:Number • |                 | Most Recently G Fotor my Studies 24 Insurance Show Hidden Studies | sed Studies:<br>I for studie stetue:<br>that have not been assigned an<br>les © lives ∰ hts | Find by Shited<br>Find by Protoc                  |
| 3 result(s) found<br>Click to open     | Study<br>Status | 248 Number                                                        | 188<br>Engination                                                                           | Protocol Number<br>Mody 110x                      |
| 8                                      |                 | 2                                                                 | 03/34/2019                                                                                  | Applicate The Crimical Evaluation of the Appund B |

On the left hand side there is a list of submission forms. For Continuing Review click on Continuing Review Application. For Study Closure Click on Study Closure:

|        | Submissions                                  |                      |            |               |             |
|--------|----------------------------------------------|----------------------|------------|---------------|-------------|
| wity i | Statue Approved                              | IRB Number (         | ]          | Study Title : | ABSORB III: |
|        |                                              | 288 Expiration Dates | 03/84/2089 |               |             |
| ubm    | issions Study Nanagement                     |                      |            |               |             |
| 1010   | co-uterns                                    |                      |            |               |             |
| •      | Study Application                            |                      |            |               | _           |
| ۰      | Informed Consent >                           |                      |            |               | - 16        |
| ٠      | Other Study Documents >                      |                      |            |               |             |
| orma ( | Packets                                      |                      |            |               |             |
| Hain   | Packets                                      |                      |            |               |             |
| ٠      | Application Summary                          |                      |            |               |             |
| 1815   | STUS Health IRB                              |                      |            |               | _           |
| AD P   | oma 🗸 🗖                                      |                      |            |               |             |
| •      | Continuing Review Application                |                      |            |               |             |
| ۰      | Continuing Review Application for Human      | 0                    |            |               |             |
| ۰      | Study Amendment                              |                      |            |               |             |
| ۰      | Protocol Deviation                           |                      |            |               |             |
| ۰      | IND Safety Report                            |                      |            |               |             |
| •      | Protocol Summary                             |                      |            |               |             |
| •      | IRB Transfer Checklist                       |                      |            |               |             |
| ۰      | Serious Adverse Event (SAE) and Death Report |                      |            |               |             |
| ٠      | Santa Rosa Only - Repository Form            |                      |            |               |             |
| •      | Study Closure                                |                      |            |               |             |
| •      | Additional Document Upload                   |                      |            |               |             |

## In the right hand corner click on add new form:

| 1.00   | a North C           |             | Qualitati                                | ing Review       | égyők utben  | <u>.</u>        |                  | _         | -                                     |                                                                | E test                                       |
|--------|---------------------|-------------|------------------------------------------|------------------|--------------|-----------------|------------------|-----------|---------------------------------------|----------------------------------------------------------------|----------------------------------------------|
| -      | -                   |             |                                          |                  |              | Mit Aurike -    | Inite Initia     | Buls Mail | string in close Catalog & Sector Pro- | entates secure thatfart (\$15) (unless in the feetbard of this | and will do not fight a failed o they remain |
|        |                     |             |                                          |                  |              | Interconnection | a contraction of |           |                                       | -                                                              |                                              |
|        |                     |             |                                          |                  |              |                 |                  |           |                                       | Confection .                                                   | Compare Text Houses O halos behaved Parentel |
| •      |                     | -10.040.010 | part with faur                           | s. Carriery M    | the Agendant |                 |                  |           |                                       |                                                                |                                              |
| •      | 5 18-14<br>(c) hand |             | 10 10 10 10 10 10 10 10 10 10 10 10 10 1 | Pa toler and     | the familie  |                 |                  |           |                                       |                                                                |                                              |
| 0<br>2 | H I                 | 11          | -                                        | The train of the |              |                 |                  |           |                                       |                                                                | Test Market                                  |

When the form opens up click on "NO" to the question regarding IRB of record.

|                            |                                                 |                                                                                 |                        |                              | 10 TOTO                        |
|----------------------------|-------------------------------------------------|---------------------------------------------------------------------------------|------------------------|------------------------------|--------------------------------|
|                            |                                                 | And Insuffic                                                                    | () betrak i senar hann | and in the local division of | has not i attack to bed in the |
| Realized units of the Farm | Entre area of the Faces                         |                                                                                 |                        |                              |                                |
| a B factoria factor        | 1.0                                             | Continuing Review Application<br>For Insurance distinuance of a Research Proper |                        |                              |                                |
|                            | 11 In Design to start the start of the start of |                                                                                 |                        |                              |                                |
|                            | Tan Tan                                         |                                                                                 |                        |                              |                                |

The form will expand. Click on add a new document:

| Detach     | Version         | Title                 | Category  |  |
|------------|-----------------|-----------------------|-----------|--|
| Dettern    | · ci sion       |                       | Category  |  |
| lo Consent | (s) have been a | ttached to this form. |           |  |
|            |                 |                       |           |  |
|            |                 |                       |           |  |
| ocument    | C .             |                       |           |  |
| oconnonic  |                 |                       |           |  |
|            |                 |                       |           |  |
| <u></u>    |                 |                       |           |  |
| 🕂 Add a    | New Document    |                       | Documents |  |
| 🕂 Add a    | New Document    |                       | Documents |  |

This is where you will upload the IRB of record's continuing review approval letter or the closure letter. Please complete the document title, add the document, version number, date (the date of the document), and category of the document. And then save the document

|                                 | Study Document Add: | x    |
|---------------------------------|---------------------|------|
| *Document Title:                |                     |      |
| *Select the document to upload: | Browse              |      |
| *Version Number:                | 1                   |      |
| Version Date:                   | 07/09/2018          |      |
| * Category:                     | none V              |      |
| Description:                    | $\sim$              |      |
| Comments:                       |                     |      |
|                                 | Save Docu           | ment |

Once the document is saved, in the right hand corner click on Save and Continue to Next Section

|                                | Print Friendly | O Refresh Constant Fields | Save and Continue to N |
|--------------------------------|----------------|---------------------------|------------------------|
| pplication<br>Research Project |                |                           |                        |
|                                |                |                           |                        |

Then click on Notify PI to Signoff

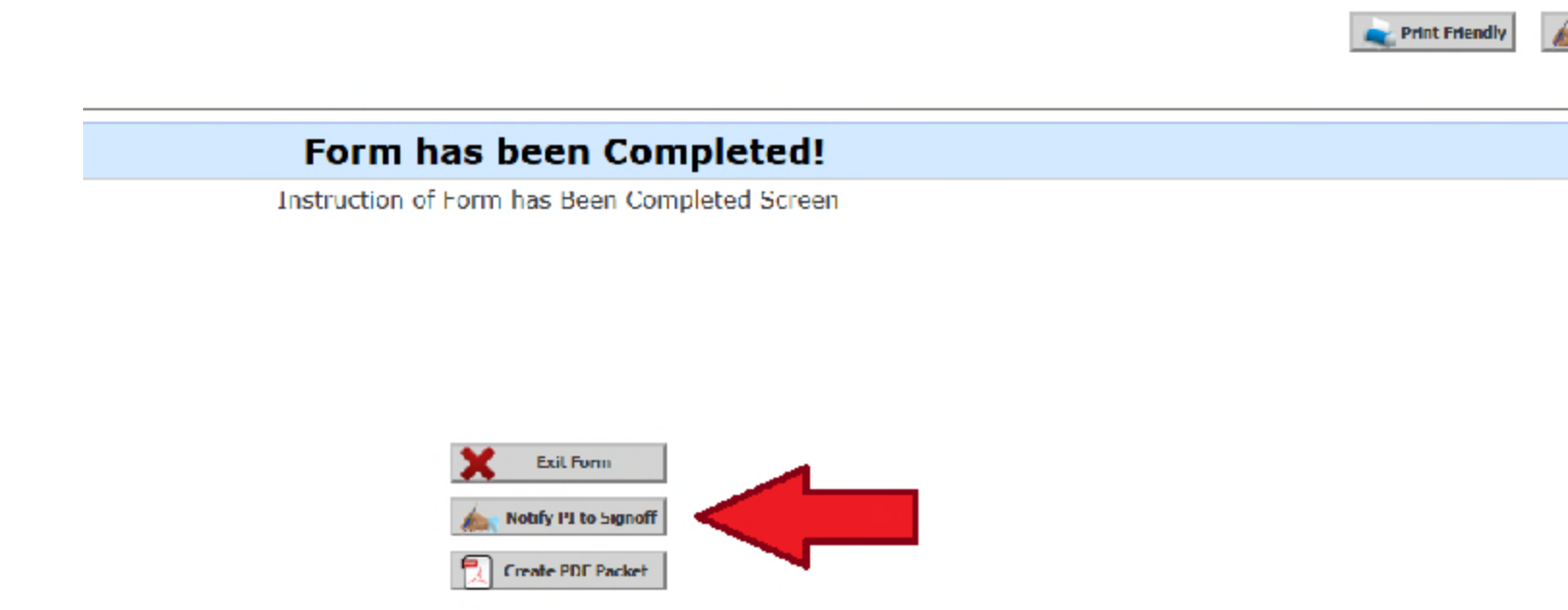

The PI will be notified that he/she needs to go into the submission and approve the submission. Once the PI signs off on the submission it will be sent to the IRB.

<u>Please be advised that the e-mail notifications will not stop until the submission is approved</u> by the PI, received and then processed by the IRB.